## How to Setup nulook Data Source Windows 10

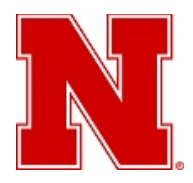

Institutional Effectiveness and Analytics UNIVERSITY OF NEBRASKA-LINCOLN

**APRIL 2016** 

Type "control panel" in the "Search" box (located in lower left of screen), and press Enter to activate the Control Panel.

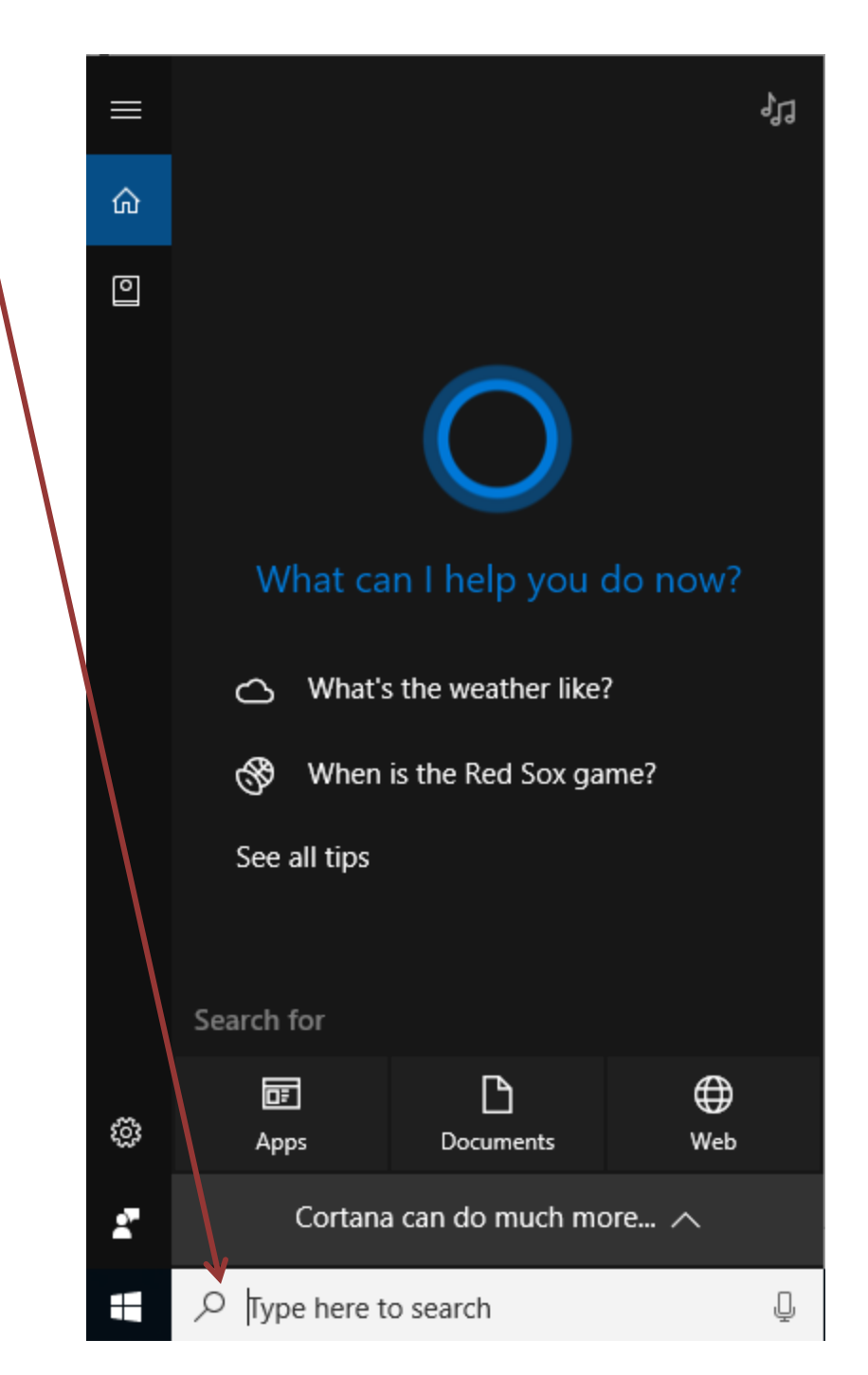

#### Control Panel is now displayed.

### If necessary, change the "View by" to "Small Icons"

| 1 All Control Pariel Herris            |                            |                                |                               |                         | - 2 3                      |
|----------------------------------------|----------------------------|--------------------------------|-------------------------------|-------------------------|----------------------------|
| ( +                                    | All Control Panel Items    |                                |                               |                         | ✓ Ŏ Search Control Panel P |
| Adjust your computer's settings        |                            |                                |                               |                         | View by: Small icons -     |
| Administrative Tools                   | autoPlay                   | Backup and Restore (Windows 7) | Ref EdLocker Drive Encryption | 😨 Color Management      |                            |
| Su Configuration Manager               | Credential Manager         | 🖆 Date and Time                | Default Programs              | 🛃 Device Manager        |                            |
| Par Devices and Printers               | Display                    | DTS Audio Control Panel        | Ease of Access Center         | E File Explorer Options |                            |
| C File History                         | Flash Player (32-bit)      | A Fonta                        | -4 HomeGroup                  | S Indexing Options      |                            |
| Intel® HD Graphics                     | nternet Options            | Java (32-bit)                  | Keyboard                      | 😒 Language              |                            |
| Mail (Microsoft Outlook 2016) (32-bit) | Mouse                      | Vetwork and Sharing Center     | NVIDIA Control Panel          | C Personalization       |                            |
| 🛅 Phone and Modern                     | Power Options              | Programs and Features          | Recovery                      | (9 Region               |                            |
| RemoteApp and Desktop Connections      | P Security and Maintenance | Sound .                        | Speech Recognition            | E Storage Spaces        |                            |
| Sync Center                            | System                     | Taskbar and Navigation         | Troubleshooting               | B User Accounts         |                            |
| Mill Windows Defender                  | Windows Firewall           | Handows To Go                  | Work Folders                  |                         |                            |

Select "Administrative Tools"

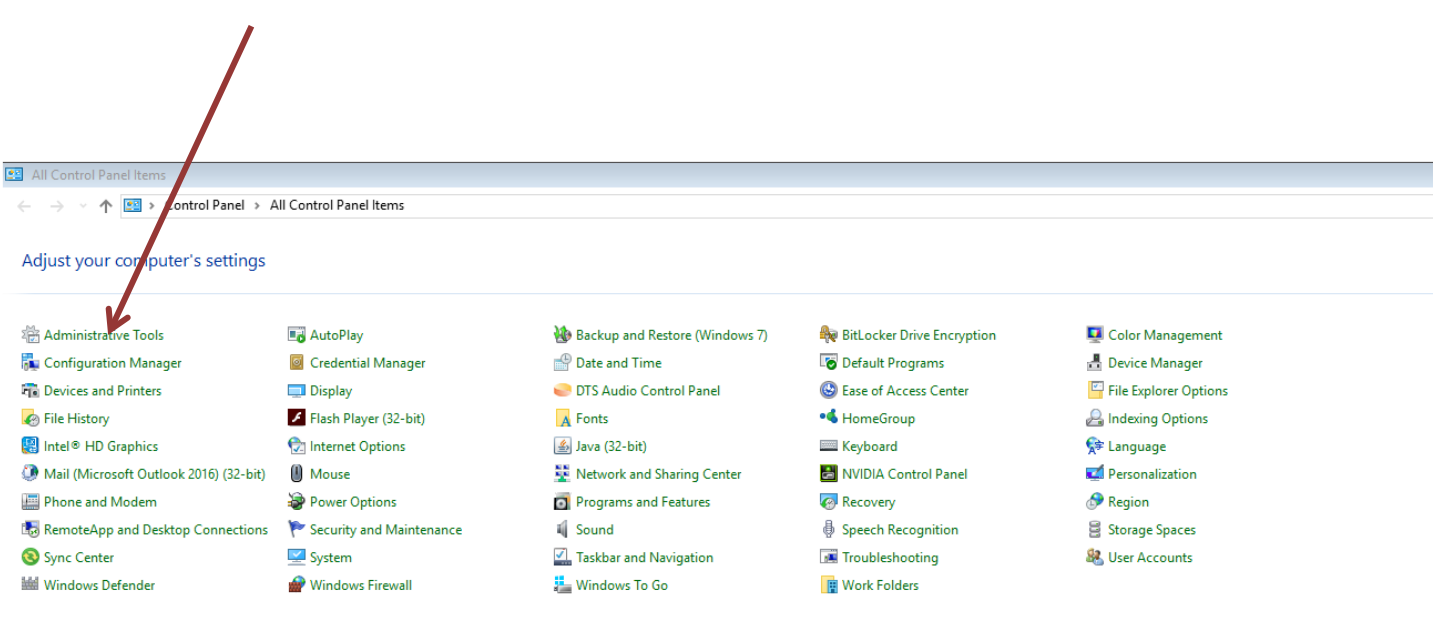

If needed, please see "How to Determine if Computer is 32-bit or 64-bit (Windows 10)", located on the bottom of this page.

Select "ODBC Data Sources (32-bit)"

or

"ODBC Data Sources (64-bit)"

Λ

| d dministrative Tools Home Share View                 |                                |                      |          |      |
|-------------------------------------------------------|--------------------------------|----------------------|----------|------|
| → · · · · · · · · · · · · · · · · · · ·               | nistrative Tools               |                      |          |      |
|                                                       | Name                           | Date modified        | Type     | Size |
| 🖈 Quick access                                        |                                | Datemounted          | type     | 5120 |
| 🖆 Documents 🛷 🗌                                       | Component Services             | 10/30/2015 2:17 AM   | Shortcut | 2 KB |
| 🕹 Downloads 🛛 🖈                                       | Computer Management            | 10/30/2015 2:17 AM   | Shortcut | 2 KB |
| 📰 Pictures 🛛 🖈                                        | Defragment and Optimize Drives | 10/30/2015 2:17 AM   | Shortcut | 2 KB |
| (01) Factbook pdf                                     | Disk Cleanup                   | 10/30/2015 2:19 AM   | Shortcut | 2 KB |
| (22) Awards                                           | Event Viewer                   | 10/30/2015 2:17 AM   | Shortcut | 2 KB |
| IRP Business Operations                               | SCSI Initiator                 | 10/30/2015 2:17 AM   | Shortcut | 2 KB |
|                                                       | Decal Security Policy          | 10/30/2015 2:18 AM   | Shortcut | 2 KB |
| Opdating                                              | DUBC Data Sources (32-bit)     | 10/30/2015 2:18 AM   | Shortcut | 2 KB |
| 🖀 OneDrive                                            | DUBC Data Sources (64-bit)     | 10/30/2015 2:17 AM   | Shortcut | 2 KB |
| TI: DC                                                | Performance Monitor            | 10/30/2015 2:17 AM   | Shortcut | 2 KB |
|                                                       | Print Management               | 10/30/2015 2:18 AM   | Shortcut | 2 KB |
| Desktop                                               | Resource Monitor               | 10/30/2015 2:17 AM   | Shortcut | 2 KB |
| 🗄 Documents                                           | Services                       | 10/30/2015 2:17 AM   | Shortcut | 2 KB |
| 🕹 Downloads                                           | System Configuration           | 10/30/2015 2:17 AM   | Shortcut | 2 KB |
| h Music                                               | Track Calendular               | 10/30/2015 2:17 AM   | Shortcut | 2 KB |
| Pictures                                              | Mindaus Finnedurer             | 10/30/2015 2:17 AM   | Shortcut | 2 KB |
| Videos                                                | Windows Memory Disgnostic      | 10/20/2015 2:17 AIVI | Shortcut | 2 KD |
| Windows (C)                                           | Mindows Memory Diagnostic      | 10/30/2013 2:17 AIVI | Shortcut | 2 ND |
|                                                       |                                |                      |          |      |
|                                                       |                                |                      |          |      |
| 🛫 IRP Databases (\\unlad2.unl.edu\unl_admin\irp) (l:) |                                |                      |          |      |
| 🛫 dmohlman1 (\\unlad2.unl.edu\unl_admin\irp) (P:)     |                                |                      |          |      |
| 🛫 shared (\\unlad2.unl.edu\unl_admin\irp) (S:)        |                                |                      |          |      |
| A Network                                             |                                |                      |          |      |
|                                                       |                                |                      |          |      |

How to Determine if Computer is 32-bit or 64-bit (Windows 10)

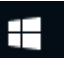

- 1. From the System icon **Internet (lower left of screen)**, click on **"Settings**"
- 2. Click on "System (Display, notifications, apps, power)"
- 3. Click on "About", which is on the menu on the left-hand side of screen
- 4. "System type" will tell you whether it is 32-bit or 64-bit operating system

| Select "                                 | Add"             |                                  |                               |                                                |                   |                                    |
|------------------------------------------|------------------|----------------------------------|-------------------------------|------------------------------------------------|-------------------|------------------------------------|
|                                          | Data Source Ad   | ministrato                       | r                             |                                                |                   |                                    |
| User DS                                  | N System DSN     | File DSN                         | Drivers                       | Tracing Con                                    | nection Po        | ooling About                       |
| Name<br>amis<br>dBAS<br>Excel<br>Fr<br>M | E Files<br>Files | Driver<br>SQL Ser<br>Microsof    | ver<br>t dBase [<br>t Excel D | Driver (*.dbf)<br>river (*.xls)                | • I <sup>22</sup> | Agd<br><u>R</u> emove<br>Configure |
| MS A<br>nuloo<br>PRIS                    | An ODBC Use      | Microsof<br>SQL Ser<br>Microsof  | t Access<br>ver<br>t Access   | Driver (*.mdb) Driver (*.mdb) information abou | ut how to o       | connect to                         |
|                                          | and can only     | oata provide<br>be used on<br>OK | the currer                    | er data source is<br>nt machine.               | <u>Apply</u>      | Help                               |

Select" SQL Server", and then "Finish"

| Create New Data Source |                                  |                        | ×     |
|------------------------|----------------------------------|------------------------|-------|
|                        | Selecta driver for which you war | nt to set up a data so | urce. |
|                        | Name                             | Version                | Com   |
|                        | SQL Server                       | 6.01.7601.17514        | Micro |
|                        |                                  | 2002.100.200.00        | hick  |
|                        | •                                |                        | •     |
|                        |                                  |                        |       |
|                        | < <u>B</u> ack                   | Finish Ca              | ncel  |

Type in the "Name", "Description" and "Server" name like this, and then click "Next"

| Microsoft SQL Server DSN Configuration |                                                                                                    |  |  |  |  |
|----------------------------------------|----------------------------------------------------------------------------------------------------|--|--|--|--|
|                                        | This wizard will help you create an ODBC data source that you can use to<br>connect to SQL Server. |  |  |  |  |
|                                        | What name do you want to use to refer to the data source?                                          |  |  |  |  |
|                                        | Na <u>m</u> e: hulook                                                                              |  |  |  |  |
|                                        | How do you want to describe the data source?                                                       |  |  |  |  |
|                                        | Description: nulook                                                                                |  |  |  |  |
|                                        | Which SQL Server do you want to connect to?                                                        |  |  |  |  |
|                                        | Server: warehouse.nebraska.edu                                                                     |  |  |  |  |
|                                        |                                                                                                    |  |  |  |  |
|                                        |                                                                                                    |  |  |  |  |
|                                        |                                                                                                    |  |  |  |  |
| Finish     Next >     Cancel     Help  |                                                                                                    |  |  |  |  |

Select "With SQL Server authentication"

/

| Create a New Data So | urce to SQL Server                                                                                                    |                                                                           |
|----------------------|----------------------------------------------------------------------------------------------------|---------------------------------------------------------------------------|
|                      | How should SQL Server verify the authenticity of the login ID?         With Windows NT authentication using the network login ID.         With SQL Server authentication using a login ID and password entered by the user.         To change the network library used to communicate with SQL Server, click Client Configuration.         Client Configuration.         Image: Connect to SQL Server to obtain default settings for the additional configuration options.         Login ID:         Password:         Clancel       Help | Login with your <b>TrueYou</b><br>credentials, and select " <b>Next</b> " |

# Click "Next"

| Create a New Data Source to SQL Server                                                                                                    |
|----------------------------------------------------------------------------------------------------|
| Change the default database to:         nulook         Attach database filename:         Create temporary stored procedures for prepared SQL statements and drop the stored procedures: |
| <ul> <li>One when you disconnect.</li> <li>When you disconnect and as appropriate while you are connected.</li> </ul>                                                                   |
| Use ANSI quited identifiers.                                                                                                    |
| Use <u>ANSI nulls</u> , paddings and warnings.                                                                                                    |
| Use the failover SQL Server if the primary SQL Server is not available.                                                                                                    |
| < Back Next > Cancel Help                                                                                                    |

### Click "Finish"

| Create a New Data Source | e to SQL Server                                                                                                    |
|--------------------------|----------------------------------------------------------------------------------------------------|
|                          | Change the language of SQL Server system messages to  English Use strong encryption for data  Perform translation for character data Use regional settings when outputting currency, numbers, dates and times.  Save long running queries to the log file:  C:\Users\nwwemer2\AppData\Local\Temp\QUERY Browse Long query time (milliseconds): 30000  Log QDBC driverstatistics to the log file:  C:\Users\nwwemer2\AppData\Local\Temp\STATS. Browse |
|                          |                                                                                                    |
|                          | < <u>B</u> ack Finish Cancel Help                                                                                                    |

### Press "Test Data Source"

| ODBC Microsoft SQL S                                                                                                    | Verver Setup                                                                                                    | ×   |
|----------------------------------------------------------------------------------------------------|----------------------------------------------------------------------------------------------------|-----|
| A new ODBC da                                                                                                    | ta source will be created with the following<br>configuration:                                                                                                    |     |
| Microsoft SQL Server C<br>Data Source Name: nu<br>Data Source Descriptio<br>Server: warehouse.reb<br>Database: (Default)<br>Language: (Default)<br>Translate Character Da<br>Log Long Running Lue<br>Log Driver Statistics: N<br>Use Regional Settir gs:<br>Prepared Statemen's O<br>disconnect<br>Use Failover Serve: N-<br>Use ANSI Quoted den<br>Use ANSI Quoted den<br>Use ANSI Null, Paddin<br>Data Encryption: No | DDBC Driver Version 06.01.7601<br>llook1<br>on: nulook1<br>oraska.edu<br>ata: Yes<br>eries: No<br>o<br>No<br>lption: Drop temporary procedures on<br>o<br>tifiers: Yes<br>gs and Warnings: Yes | *   |
|                                                                                                    | e                                                                                                    | cel |

Press "OK"

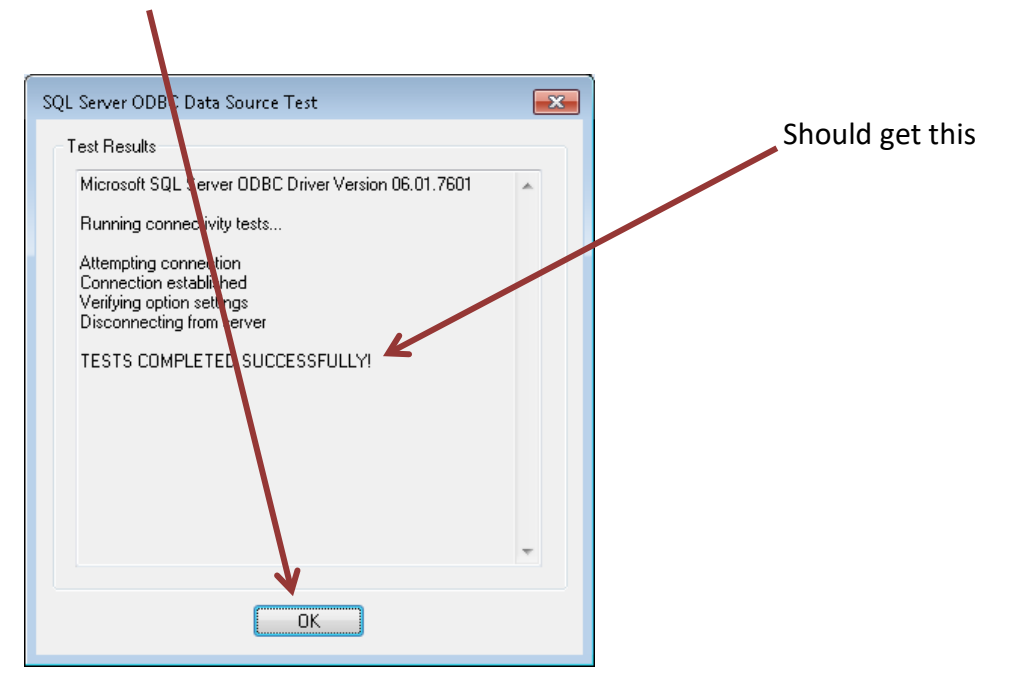

Press "**OK**" - a data source named "**nulook**" has created. Close out open screens.

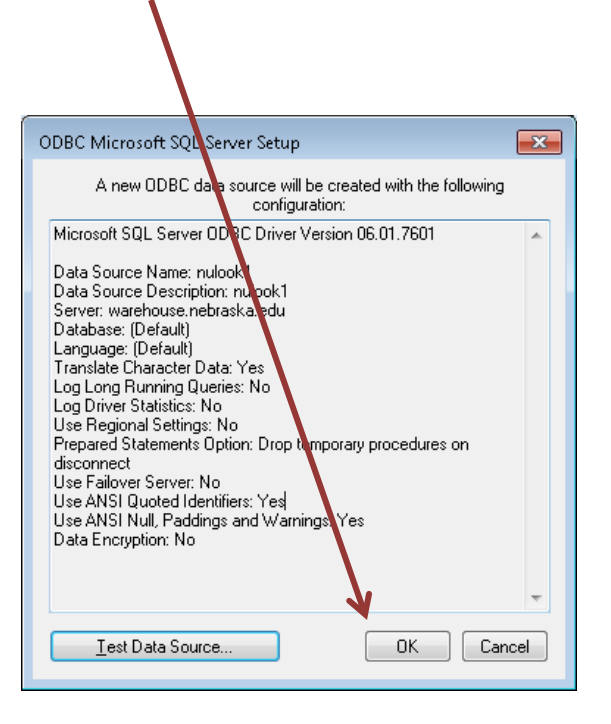